## **Re-Enrollment for Existing Online Banking Users**

If you were a user of our old Security@Home Online Banking system, you must first enter your account number (member number) as your Online Banking ID and press Submit.

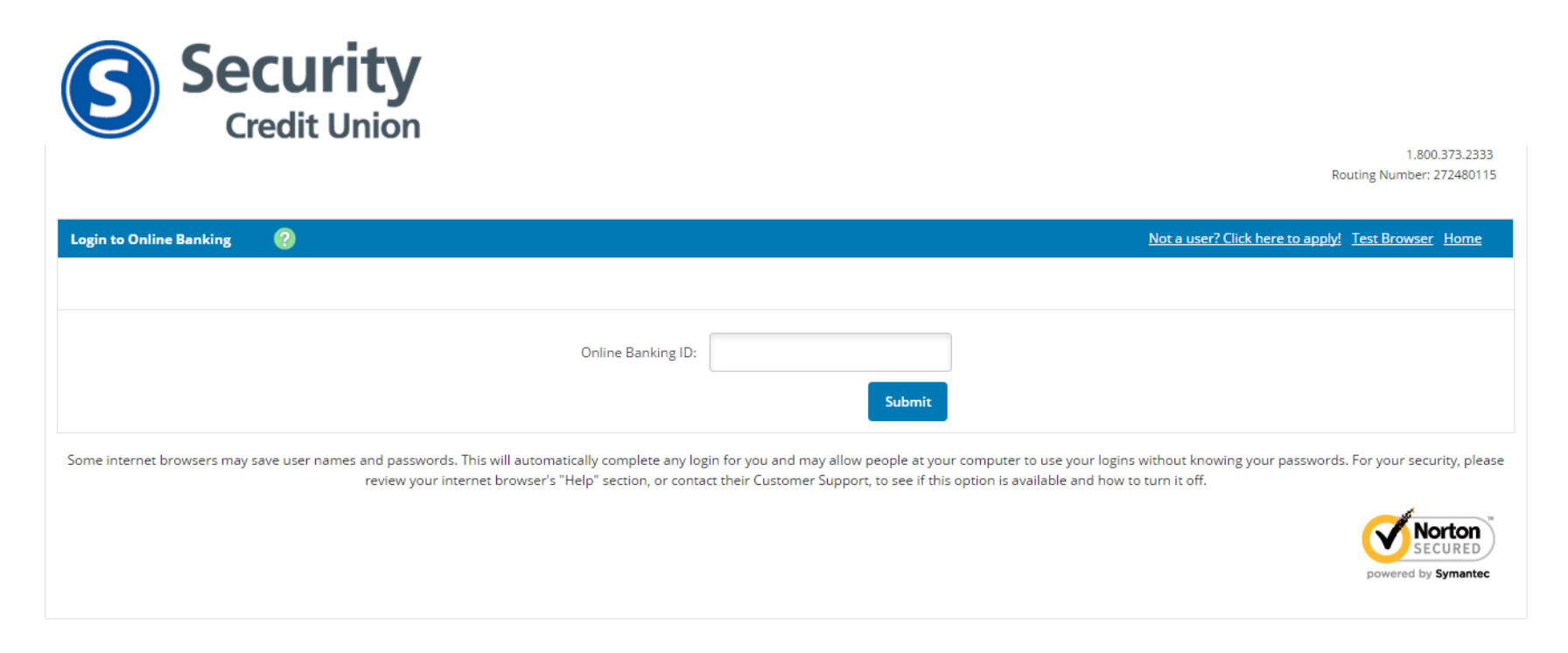

Next, enter your temporary password, which has been set to: "scuXXXX" where XXXX represents the last four digits of the primary account holder's Social Security Number.

| Login to Online Banking | 2                        | Not a user? Click here to apply! Test Browser Home                                                                                                    |
|-------------------------|--------------------------|----------------------------------------------------------------------------------------------------|
|                         |                          | Please verify your personal image!<br>For security purposes, each time you<br>login, verify the image on the left is<br>the image you selected as your<br>Personal Identification Image.<br>If you have not set up your Personal<br>Identification Image, a random image<br>will appear. When you login, you will<br>be prompted to select an image. |
|                         | Online Banking ID:       |                                                                                                    |
|                         | Online Banking Password: | 1                                                                                                    |
|                         |                          | Forgot Password?                                                                                                    |
|                         |                          | Submit                                                                                                    |

Next, you will be prompted to agree to Security Credit Union's online agreement. Make sure to check the "I Agree" box and click "Accept".

| Online Agreement 🛛 💡 |                                                                                                    |
|----------------------|----------------------------------------------------------------------------------------------------|
|                      | Please read and agree to the Online Agreement terms and conditions by selecting the "I<br>Agree" check box.                                                                                                    |
|                      | Online Agreement:                                                                                                    |
|                      | ELECTRONIC SERVICES DISCLOSURE                                                                                                    |
|                      | Security Credit Union makes available to members various Electronic Fund<br>Transfers services, made possible by our advanced electronic data processing<br>system. Some of these transfers are made by use of a plastic Security ATM Card<br>(Hereinafter referred to as ATM Card). Other transfers may be made by use of Audio<br>Teller or transactions processed through the use of a personal computer.                          |
|                      | We will provide a secret personal identification number (called a "PIN") to a member<br>to be used with the ATM Card, Debit Card, Audio Teller, or personal computer use.<br>Your ATM Card along with the PIN may be used in any Security Credit Union ATM or<br>any ATM displaying Co-Op Network, Accel Exchange, CIRRUS, PLUS or MasterCard<br>Network Logos. Networks may be added or deleted from time to time without<br>notice. |
|                      | In addition, Security Credit Union makes available to members who qualify, a Security Dabit Card which may be used at morehants displaying a MasterCard Lege I Agree Print Decline Accept                                                                                                    |

Now you will select a new User Name (Online Banking ID) that you will use to log into Online Banking in the future. The user name must be between 6 and 20 characters, start with a letter and must <u>not</u> contain special characters. It may contain a number.

| Information Message:                    | Please create a new ID for your future logins.                      |
|-----------------------------------------|---------------------------------------------------------------------|
| Modify your login settings. 🧿           |                                                                     |
| Select a new Password for future access | to this service.                                                    |
|                                         | Change your Online Banking ID (required):                           |
|                                         | Your current Online Banking ID:<br>Enter your new Online Banking ID |
|                                         | Continue                                                            |

Next, you will be required to enter you temporary password ("scuXXXX where XXXX represent the last four digits of the primary account holder's Social Security Number) and choose a new password. Passwords must:

- Be between 6 and 20 characters
- Must not repeat the same character more than 4 times
- Must contain at least one letter and number
- Must contain both upper and lower case letters
- May not match their User ID

| Modify your login settings. 🕐                            |  |
|----------------------------------------------------------|--|
|                                                          |  |
| Select a new Password for future access to this service. |  |
| Change your Online Banking Password (required):          |  |
| Enter your current Password *                            |  |
| Enter your new Password *                                |  |
| Reenter your new Password *                              |  |
| Continue                                                 |  |

You will be asked to choose a personal image that will display while you are signed into Online Banking.

| Please verify your personal image! 📀                                                                                                    |                                                                                                    |
|----------------------------------------------------------------------------------------------------|----------------------------------------------------------------------------------------------------|
| For security purpose<br>you selected as your<br>If you have not set up your Personal Identification Image, a random image will appear. When you | s, each time you login, verify the image on the left is the image<br>Personal Identification Image.<br>I login, you will be prompted to select an image. |
| Personal Icon                                                                                                    |                                                                                                    |
| Current Image<br>No Image Selected                                                                                                    | Click to Select or Change your Image                                                                                                    |
|                                                                                                    | <<< Prev Next >>> Cancel Submit                                                                                                    |

Next, you will be educated about additional verification. Note the security image in the bottom left corner.

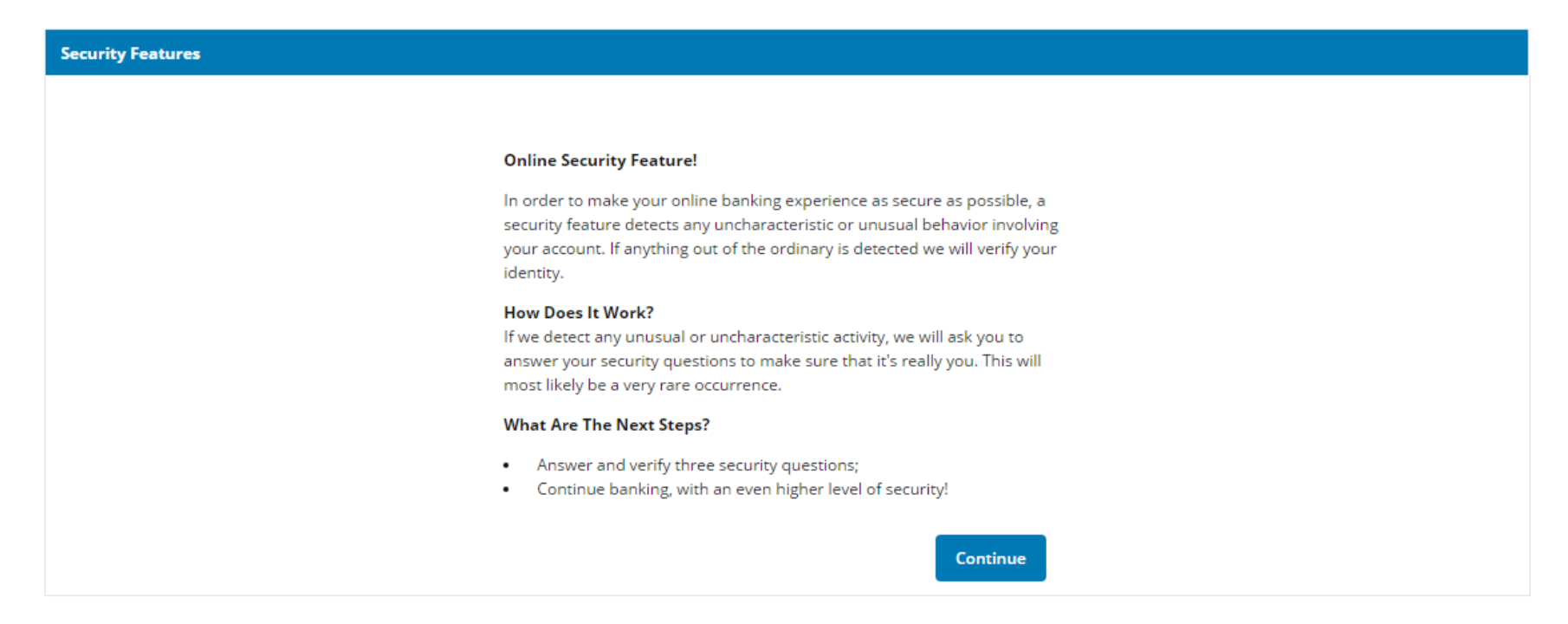

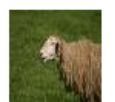

Next, you will set up three verification questions.

| Verification Questions (required): |                                                                                                    |    |  |
|------------------------------------|----------------------------------------------------------------------------------------------------|----|--|
|                                    | From now on we will monitor your use pattern and if we suspect it is not you w<br>will ask you to answer a few verification questions. Please take a moment to sel<br>one question from each of the three drop-down menus. Answers are not case<br>sensitive. | ct |  |
| Question One:                      | Select Question                                                                                                    | •  |  |
| Answer:                            |                                                                                                    |    |  |
| Question Two:                      | Select Question                                                                                                    | •  |  |
| Answer:                            |                                                                                                    |    |  |
| Question Three:                    | Select Question                                                                                                    | •  |  |
| Answer:                            |                                                                                                    |    |  |
|                                    | Subi                                                                                                    | it |  |

You will see the questions and answers that you have supplied and will be asked to confirm.

| Settings Modification (optional): |                                                                                                    |
|-----------------------------------|----------------------------------------------------------------------------------------------------|
| lf you would l<br>please do so.   | ike to change the verification information you previously selected,<br>It is not required that you change your information. |
| Question One: W                   | hat is the first name of the youngest of your siblings?                                                                     |
| Answer: te                        | st                                                                                                    |
| Question Two: In                  | which city were you born?                                                                                                   |
| Answer: te                        | st                                                                                                    |
| Question Three: W                 | hat is the last name of your first boyfriend or girlfriend?                                                                 |
| Answer: te                        | st                                                                                                    |
|                                   | Edit Confirm                                                                                                    |

Next, you will be informed that your settings have been saved.

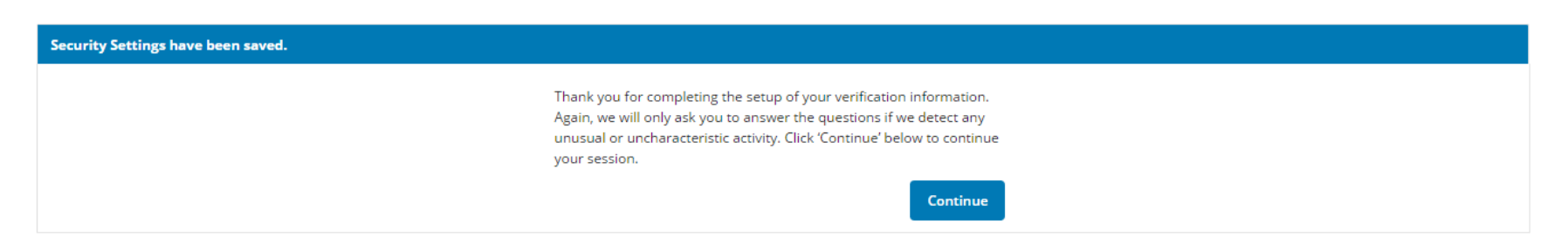

Finally, you will be asked to enter your email address and choose a password reset question and answer.

| Personal Information                                         |                                                                                                    |  |  |  |  |  |
|--------------------------------------------------------------|----------------------------------------------------------------------------------------------------|--|--|--|--|--|
| Enter/Update Email Address, Password Reset Question & Answer |                                                                                                    |  |  |  |  |  |
|                                                              | Email address on file:                                                                             |  |  |  |  |  |
|                                                              | * The question and answer field below are used to prompt you when you need to reset your password. |  |  |  |  |  |
|                                                              | Password Reset Question:                                                                           |  |  |  |  |  |
|                                                              |                                                                                                    |  |  |  |  |  |
|                                                              | Password Reset Answer:                                                                             |  |  |  |  |  |
|                                                              |                                                                                                    |  |  |  |  |  |
|                                                              | Submit                                                                                             |  |  |  |  |  |

Welcome to Online Banking with Security Credit Union!

Message Center Agreements Log Out

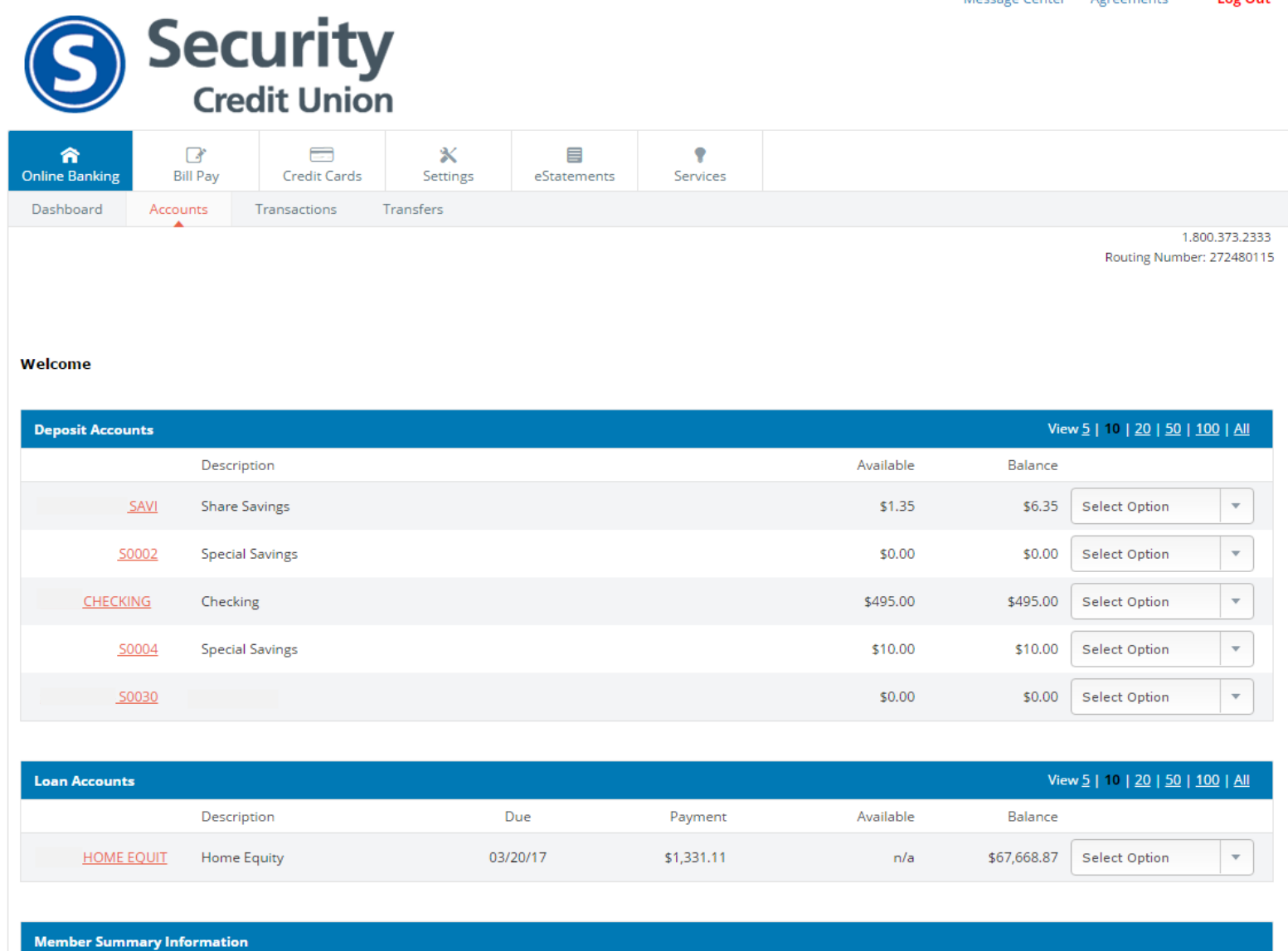

If you select the Bill Pay tab, you will be redirected to the website below, for previous users of Bill Pay, enter your 10-digit account number as your User Name (if your account number was 12345, please enter 0000012345) and enter "scuXXXX" (where XXXX represents the last four digits of the primary account holder's social security number) in the password field. Click "Sign In" and follow the on-screen prompts.

Please note: This method of signing in will only work for active Bill Pay users as of April 1, 2017. If you were not an active user of Bill Pay at that time, please click "Enroll Me".

| S Security<br>Credit Union<br>Dedicated. Secure. Trusted.*                                              |                                                                                                    |                                                                    |
|----------------------------------------------------------------------------------------------------|----------------------------------------------------------------------------------------------------|--------------------------------------------------------------------|
|                                                                                                    | Welcome to Bill Pay                                                                                 |                                                                    |
| Choose. ✓<br>Enter. ✓<br>Done. ✓<br>It's that easy to<br>pay a bill online.                             | User Name Password Sign In Enroll Me Security & Prive                                               | Eorgot your user name or password?<br>About signing in             |
|                                                                                                    |                                                                                                    | popmoney                                                           |
| Bill Pay           View the Security & Privacy Policy           Copyright © Security Credit Union 2017. | / Member Service can be reached at 855-518-6410 between the hours of 7:00<br>. All rights reserved. | AM - 1:00 AM ET, 7 days a week<br><u>View the Terms of Service</u> |

If you select the "Credit Cards" tab to view your Visa account history, you will be redirected to the website below. Please click "Enroll" in the middle of the page to set up access.

| Security<br>Credit Union<br>Already Registered?<br>Username:<br>Login                                                                                                    | Security Credit Union makes it easier and more<br>convenient than ever to manage your account:<br>• Enjoy the convenience of 24 hour access<br>• Manage your account online<br>• Download statements<br>• Pay your bill online |
|----------------------------------------------------------------------------------------------------|----------------------------------------------------------------------------------------------------|
| Security Credit Union Customers, Enroll Now for<br>Online Access<br>If you already have a Security Credit Union account,<br>you can click here to register for online services.<br>Enroll |                                                                                                    |

You are able to change many settings using the Settings tab. Below is the Personal settings page where you can change your email address, password reset question, online banking ID (user name) and password.

| <b>A</b><br>Online Banking | _♪<br>Bill Pay  | Credit Cards | X<br>Settings       | eStatements | Services              |                 |   |                                             |
|----------------------------|-----------------|--------------|---------------------|-------------|-----------------------|-----------------|---|---------------------------------------------|
| Personal                   | Account Disp    | olay Alerts  | ATM/Debit Card      |             |                       |                 |   |                                             |
|                            |                 |              |                     |             |                       |                 |   | 1.800.373.2333<br>Routing Number: 272480115 |
|                            |                 |              |                     |             |                       |                 |   | -                                           |
| Modify Person              | al Settings 🛛 💡 |              |                     |             |                       |                 |   |                                             |
|                            |                 | Cur          | rent Email Address: | herro       | .org                  |                 |   |                                             |
|                            |                 | Cha          | ange Email Address: |             | 0                     |                 |   |                                             |
|                            |                 | -            |                     |             |                       |                 |   |                                             |
|                            |                 | Reenter      | New Email Address:  |             |                       |                 |   |                                             |
|                            |                 | Passw        | ord Reset Question: | test        |                       |                 | J |                                             |
|                            |                 | Pass         | word Reset Answer:  | test        |                       |                 |   |                                             |
|                            |                 | Ρ            | ersonal Watermark:  |             | NOTE: Click on Watern | nark to change. |   |                                             |
|                            |                 |              |                     | 6           |                       |                 |   |                                             |
|                            |                 |              | Online Banking ID   |             |                       |                 |   |                                             |
|                            |                 |              | Enter New           |             |                       |                 |   |                                             |
|                            |                 |              |                     |             |                       |                 |   |                                             |
|                            |                 | Online       | Banking Password    |             |                       |                 |   |                                             |
|                            |                 |              | Enter Current       |             |                       |                 |   |                                             |
|                            |                 |              | Enter New           |             |                       |                 |   |                                             |
|                            |                 |              | F . N . A .         |             |                       |                 |   |                                             |
|                            |                 |              | Enter New Again     |             |                       |                 |   |                                             |
|                            |                 |              |                     |             |                       |                 |   |                                             |
|                            |                 |              |                     |             | Su                    | bmit            |   |                                             |
|                            |                 |              |                     |             |                       |                 |   |                                             |

## Below is the Account settings page where you may change the display names (pseudo names) for your accounts.

| <b>A</b><br>Online Banking | Bill P  | ay   | Credit Cards | <b>X</b><br>Settings             | eStatement          | s Services                         |                                                       |           |                                             |
|----------------------------|---------|------|--------------|----------------------------------|---------------------|------------------------------------|-------------------------------------------------------|-----------|---------------------------------------------|
| Personal                   | Account | Disp | olay Alerts  | ATM/Debit Card                   |                     |                                    |                                                       |           |                                             |
|                            |         |      |              |                                  |                     |                                    |                                                       |           | 1.800.373.2333<br>Routing Number: 272480115 |
| Deposit Accou              | ints 🌘  | 2    |              |                                  |                     |                                    |                                                       |           |                                             |
|                            |         |      |              | Select an Accoun                 | t Type Dep          | posit Accounts                     |                                                       |           |                                             |
|                            |         |      |              | Drag and drop th<br>instructions | ne account to re    | earrange the display or            | der. See <u>keyboard</u>                              |           |                                             |
|                            |         |      |              | Account Pseudo                   | o Names             | New Acc<br>NOTE: Pse<br>16 charact | ount Pseudo Name<br>eudo Names can be uj<br>ers long. | s<br>o to |                                             |
|                            |         |      |              | S0                               | E SAVI              |                                    | -                                                     |           |                                             |
|                            |         |      |              | 00                               | 50002               |                                    |                                                       |           |                                             |
|                            |         |      |              | Ş 50(                            | ING                 |                                    |                                                       |           |                                             |
|                            |         |      |              | 000                              | S0004               |                                    |                                                       |           |                                             |
|                            |         |      |              | 000                              | 0030                |                                    |                                                       |           |                                             |
|                            |         |      |              | * Cross-account an               | id external loan na | ames cannot be changed.            |                                                       |           |                                             |
|                            |         |      |              |                                  |                     |                                    | Submit                                                |           |                                             |

This is the page where you can adjusts the Display settings so that you can customize the information that displays when you view your account.

| <b>A</b><br>Online Banking                                                                       | Bill Pay                                                                                   | Credit Cards        | <b>≵</b><br>Settings | eStatements | Services |                                             |  |  |  |  |
|--------------------------------------------------------------------------------------------------|--------------------------------------------------------------------------------------------|---------------------|----------------------|-------------|----------|---------------------------------------------|--|--|--|--|
| Personal                                                                                         | Account Disp                                                                               | olay Alerts         | ATM/Debit Card       |             |          |                                             |  |  |  |  |
|                                                                                                  |                                                                                            |                     |                      |             |          | 1.800.373.2333<br>Routing Number: 272480115 |  |  |  |  |
| Establish Displ                                                                                  | ay Defaults                                                                                | 0                   |                      |             |          |                                             |  |  |  |  |
|                                                                                                  | Accounts $\bigcirc$ 5 $\odot$ 10 $\bigcirc$ 20 $\bigcirc$ 50 $\bigcirc$ 100 $\bigcirc$ All |                     |                      |             |          |                                             |  |  |  |  |
| Transactions U Since Last Statement U Last 7 days U Last 15 days Last 30 days All Search History |                                                                                            |                     |                      |             |          |                                             |  |  |  |  |
| Download Lines One Line Two Lines The Lines All Lines                                            |                                                                                            |                     |                      |             |          |                                             |  |  |  |  |
|                                                                                                  | Tra                                                                                        | ansfer Confirmation | 🖲 Yes 🔘 M            | ٧o          |          |                                             |  |  |  |  |
|                                                                                                  |                                                                                            |                     |                      |             | Submit   |                                             |  |  |  |  |

The Alerts tab allows you to set a wide variety of alerts for specific transactions or events.

| ▲ Online Banking | <b>⊡</b> *<br>Bill Pay | Cre     | edit Cards | <b>≵</b><br>Settings                  | eStatements            | •<br>Services |                 |                     |                                             |  |
|------------------|------------------------|---------|------------|---------------------------------------|------------------------|---------------|-----------------|---------------------|---------------------------------------------|--|
| Personal /       | Account [              | Display | Alerts     | ATM/Debit Card                        |                        |               |                 |                     |                                             |  |
| Alerts Listing   | Events                 | Balance | Transa     | ction Item                            | Security               | Personal      | Alerts Settings |                     |                                             |  |
|                  |                        |         |            |                                       |                        |               |                 |                     | 1.800.373.2333<br>Routing Number: 272480115 |  |
| Current Alert Se | ettings                |         |            |                                       |                        |               |                 |                     |                                             |  |
|                  |                        |         |            | Email Address on<br>Mobile Details on | File: her<br>File: 810 | ı.org<br>n    |                 | <u>Edit</u><br>Edit |                                             |  |
| Events           |                        |         |            |                                       |                        |               |                 |                     | Edit Events Alerts                          |  |
| When the fol     | lowing occurs:         |         |            |                                       |                        |               |                 | Alert Me Via:       |                                             |  |
|                  |                        |         |            |                                       |                        |               |                 |                     |                                             |  |
| Balance          |                        |         |            |                                       |                        |               |                 |                     | Add Balance Alerts                          |  |
| When balanc      | e in:                  |         | Goe        | s:                                    |                        | Amount:       |                 | Alert Me Via:       |                                             |  |
|                  |                        |         |            |                                       |                        |               |                 |                     |                                             |  |
| Transaction      |                        |         |            |                                       |                        |               |                 |                     | Add Transaction Alerts                      |  |
| When Transa      | ction in:              |         | Post       | s for more than:                      |                        |               |                 | Alert Me Via:       |                                             |  |
| Any Account      |                        |         | \$10.      | 00                                    |                        |               |                 | Login, Email, Text  | Edit Delete                                 |  |
|                  |                        |         |            |                                       |                        |               |                 |                     |                                             |  |
| ltem             |                        |         |            |                                       |                        |               |                 |                     | Add Item Alerts                             |  |
| When item n      | umber clears:          |         | Acco       | ount:                                 |                        |               |                 | Alert Me Via:       |                                             |  |
|                  |                        |         |            |                                       |                        |               |                 |                     |                                             |  |
| Security         |                        |         |            |                                       |                        |               |                 |                     | Edit Security Alerts                        |  |

## You may accomplish a variety of tasks on the Services tab.

| ☆<br>Online Banking                                           | <b>I</b><br>Bill Pay                                | Credit Cards               | X<br>Preferences    | eStatements | P<br>Services |  |                                             |
|---------------------------------------------------------------|-----------------------------------------------------|----------------------------|---------------------|-------------|---------------|--|---------------------------------------------|
|                                                               |                                                     |                            |                     |             |               |  |                                             |
|                                                               |                                                     |                            |                     |             |               |  | 1.800.373.2333<br>Routing Number: 272480115 |
| Services                                                      |                                                     |                            |                     |             |               |  |                                             |
| <b>Open Addition</b><br>Open another s                        | <b>al Account</b><br>avings account for s           | omething special or        | a checking account. | Continue    | ]             |  |                                             |
| Transfer to And<br>Quickly transfer                           | other Member<br>money to another                    | member of Security         | Credit Union.       | Continue    |               |  |                                             |
| <b>Skip a Loan Pay</b><br>Whether it's for<br>month's loan pa | <b>yment</b><br>unplanned expense<br>ayment.        | es or to help pay for      | Continue            |             |               |  |                                             |
| Opt In/Opt Out<br>Opt in for Overc                            | <b>t of Reg E Overdraf</b><br>draft Protection toda | <b>t Protection</b><br>ay! | Continue            |             |               |  |                                             |
| Pending Transa<br>View your pendi                             | actions<br>ing Debit Card trans                     | actions.                   | Continue            |             |               |  |                                             |
| <b>Check Withdra</b><br>Request a check                       | <b>wal</b><br>to be printed and ma                  | iled to you.               | Continue            |             |               |  |                                             |
| <b>Loan Payoff</b><br>Find out what it                        | will take to pay off <u>y</u>                       | your loan.                 | Continue            |             |               |  |                                             |
| Change Your A<br>Have you move                                | <b>ddress</b><br>d? Make a change to                | o your mailing addre       | Continue            |             |               |  |                                             |
| <b>Loan Applicatio</b><br>Fund a major pu<br>loan application | <b>on</b><br>urchase and check o<br>!               | out our great loan rat     | Continue            |             |               |  |                                             |
| <b>e-Statement Re</b><br>Save a tree and                      | egistration<br>register for e-stater                | nents.                     | Continue            |             |               |  |                                             |